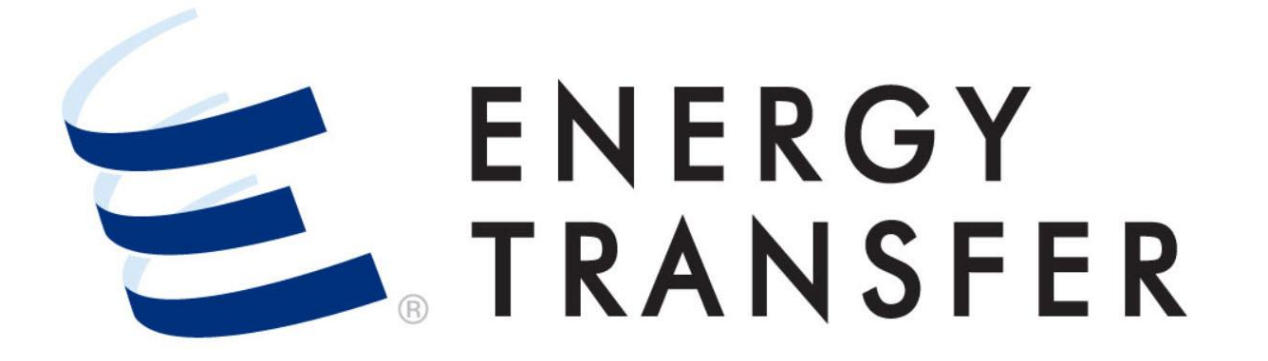

## Messenger+ Capacity Release: Withdrawing & Re-Posting a Bid As a Non-Prearranged Bidder

## Withdrawing & Re-Posting a Bid As a Non-Prearranged Bidder

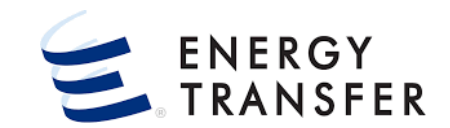

As a Non-Prearranged Bidder to **Withdraw and Re-Post your Bid in Messenger+** pursuant to the capacity release timeline follow these below:

1. Access your **Posted Bid** by selecting the **Customer** Activities Menu

2 & 3. Select Capacity Release and Offers/Bids/Awards.

**\*Withdrawing a bid** in Messenger+ only relates to bids with a Bid Condition of **"Posted"**.

**\*\*If your bid is not posted**, you can update its values without having to withdraw it.

**\*\*\*If your bid has advanced past the Bid Condition of "Posted" and has a Bid Condition of Awarded or Expired**, it is no longer eligible to be withdrawn.

| 1 |                        |   | ·                        |
|---|------------------------|---|--------------------------|
|   | Nominations            | • |                          |
|   | Flowing Gas            | ۲ |                          |
|   | Invoicing              | × |                          |
|   | Capacity Release 2     | > | Offers / Bids / Awards 3 |
|   | Contracts              | • | Recalls / Reputs         |
|   | Reports                | • |                          |
|   | Informational Postings | • |                          |
|   | Site Map               | ۲ |                          |
|   |                        |   | 1                        |

## Withdrawing/Re-Posting a Bid As a Non-Prearranged Bidder, Cont.

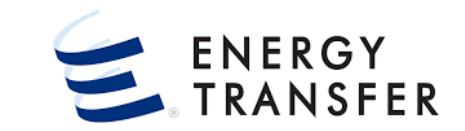

| ≡ |                         | -            | 🗕 🗸 QUANTUM GAS                                       |                                                                                                    | <b>~</b>               |                                         |                                                                                                    | çő                          | ର ≣             | <u>۽</u> ۽ |
|---|-------------------------|--------------|-------------------------------------------------------|----------------------------------------------------------------------------------------------------|------------------------|-----------------------------------------|----------------------------------------------------------------------------------------------------|-----------------------------|-----------------|------------|
| A | Capacity Release > Mana | ige Offers > | Details Offer #: 42579 Bid #: 42583 Ra                | e Form/Type: RESERVATION                                                                                         |                        |                                         |                                                                                                    |                             | F               | ROJECT ONE |
| B | OFFER INFO              | ~            | Offer Data                                            |                                                                                                    |                        |                                         |                                                                                                    |                             |                 | <u> </u>   |
| 뤅 | PREARRANGED BID         |              | Offer Number<br>42579                                 | Rate Schedule<br>FTS                                                                                             | 1                      | Release Term Start Date                 | Time R<br>9:00AM <del>v</del> F                                                                                  | elease Term End Date        |                 |            |
| Ê | BID INFO                | ^            |                                                       |                                                                                                    |                        |                                         |                                                                                                    | -                           |                 |            |
|   | OFFER DATA              |              | Max Offer Quantity K *<br>110                         | Min Offer Quantity K<br>110                                                                                      | 1                      | Min Acpt Vol Pct<br>100                 | R                                                                                                    | ate Form/Type<br>ESERVATION |                 | -          |
|   | BIDS                    |              |                                                       |                                                                                                    |                        |                                         |                                                                                                    |                             |                 |            |
|   | LOCATIONS               |              | Rel Acpt Bid Basis *<br>NON-IBR - ABSOLUTE DOLLARS AI | ND CENTS PER UNIT BASIS                                                                                          |                        | Recall/Reput<br>Capacity not recallable |                                                                                                    | - V                         | IEW RECALL      | DETAIL     |
|   | RATES                   |              |                                                       |                                                                                                    |                        |                                         |                                                                                                    | _                           |                 | _          |
|   | BID COMMENTS            |              | Rel SR Contng                                         | Stand-alone Offer                                                                                                | [                      | IBR Ind                                 |                                                                                                    | VIEW STATIC DATA            |                 |            |
|   |                         |              |                                                       |                                                                                                    |                        |                                         |                                                                                                    |                             | BID ON          | OFFER      |
|   |                         |              |                                                       |                                                                                                    |                        |                                         |                                                                                                    |                             |                 | _          |
|   |                         |              | Bids                                                  |                                                                                                    |                        |                                         |                                                                                                    |                             |                 | 8          |
|   |                         |              | Bid Number Prearr Bid                                 | Bid Condition Bidder                                                                                             | Bidder Prop            | Bidder Name Bidder Re                   | Bidder Rei Term                                                                                                  | Bid Otv-K                   | Bid Min Otv-K   |            |
|   |                         |              | 42583 No                                              | POSTED 00000005                                                                                                  | 15856                  | Quantum Gas 11/01/2                     | 11/04/2021                                                                                                    | 110                         | 110             | 4          |
|   |                         |              | O 42582 Yes                                           | POSTED                                                                                                    |                        | 11/01/2                                 | 11/04/2021                                                                                                    | 110 💿                       | View/Edit Bio   | Details    |
|   |                         |              |                                                       |                                                                                                    |                        |                                         |                                                                                                    |                             | Post Bid        |            |
|   |                         |              | Locations                                             |                                                                                                    |                        |                                         |                                                                                                    |                             | Withdraw Bio    | 4          |
|   | and the second second   | 100          | المراقب الالتحاد معجورها استرجعا                      | and the second second second second second second second second second second second second second second second |                        |                                         | and the second second second second second second second second second second second second second second second | ē.                          | Print As Rep    | ert ente   |
|   | RATES                   |              | Bids                                                  |                                                                                                    |                        |                                         |                                                                                                    |                             |                 | т d        |
|   | BID COMMENTS            |              | Bid Number Prearr Bid                                 | Bid Condition Bi der                                                                                             | Bidder Prop            | Bidder Name Bidder                      | Bidder Rel Te<br>Rel Term St End                                                                                 | m<br>Bid Qty-K              | Bid Min Qty     | к          |
|   |                         |              | 42583 No                                              | WITHDRAWN 00000005                                                                                               | 15856                  | Quantum Gas 11/01                       | /2021 11/04/202                                                                                                  | 110                         | 110             | :          |
|   |                         |              | O 42582 Yes                                           | POSTED                                                                                                    |                        | 11/01                                   | /2021 11/04/2021                                                                                                 | 110                         | 110             | :          |
|   |                         |              |                                                       |                                                                                                    |                        |                                         |                                                                                                    |                             |                 |            |
|   |                         |              | Locations                                             |                                                                                                    |                        |                                         |                                                                                                    |                             | le <sup>r</sup> |            |
|   |                         |              | Max Offer Qty-K                                       | Min Offer Qt                                                                                                    | у-К                    |                                         |                                                                                                    |                             | VIEW STA        | TIC DATA   |
|   |                         |              | 110                                                   | 110                                                                                                    |                        |                                         |                                                                                                    |                             |                 |            |
|   |                         |              | Associa<br>Loc Group Location N                       | ame Dir Flow                                                                                                    | P/S                    | ng Path<br>Cap Type Loc                 | Bid Qty-Loc *                                                                                                    | Bid Min Qty-Loc             | Area/Miles      | G/T        |
|   |                         |              | 12059 GARFIEL                                         | - ENABLE OKLAHOMA RECEIP                                                                                         | PT Prin                | mary Primary                            | 110                                                                                                    | 110                         | -150.46         | Transı 盲   |
|   |                         |              | KP&LK KP&L KA                                         | NSAS DELIVE                                                                                                    | RY Prin                | mary Primary                            | 110                                                                                                    | 110                         | 104.0           | Transı 盲   |
|   |                         | <            |                                                       | Success                                                                                                    | sfully withdrew Bid 42 | 2583.                                   | Bid Qty-Loc                                                                                                    | Bid Min Qty-Loc             |                 |            |
| 6 |                         |              |                                                       |                                                                                                    |                        |                                         |                                                                                                    |                             |                 | V1.21.0    |

- **4.** As a Non-Prearranged Bidder, locate your **Posted Bid**, and click the vertical ellipsis i on the right-hand side of your bid's line-item and select **Withdraw Bid**.
- You will receive a Notification at the bottom of the screen confirming the Bid was successfully withdrawn, and the Bid Condition will change from Posted to Withdrawn.

## Withdrawing/Re-Posting a Bid As a Non-Prearranged Bidder, Cont.

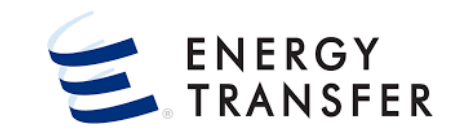

| LOCATIONS       | Bids                               |                     |                                              |                                                     |              |                    |                         |              |                   |       |  |
|-----------------|------------------------------------|---------------------|----------------------------------------------|-----------------------------------------------------|--------------|--------------------|-------------------------|--------------|-------------------|-------|--|
| RATES           |                                    |                     |                                              |                                                     |              |                    |                         |              |                   |       |  |
|                 | Bid Number Prearr Bid              | Bid Condition       | Bidder                                       | Bidder Prop                                         | Bidder Name  | Bidder Rel Term St | Bidder Rel Term End Bid | d Qty-K      | Bid Min Qty-K     |       |  |
| BID COMIMENTS   | 42583 No                           | WITHDRAWN           | 000000000                                    | 10000                                               | 6 m Gas      | 11/01/2021         | 11/04/2021 11           | 10           | 110               | :     |  |
|                 | O 42582 Yes                        | POSTED              |                                              |                                                     |              | 11/01/2021         | 11/04/2021 11           | 10           | View/Edit Bid Det | tails |  |
|                 | Locations                          |                     |                                              |                                                     |              |                    |                         |              | Post Bid          |       |  |
|                 | Max Offer Qty-K<br>110             |                     | Min Offer Qty-K<br>110                       |                                                     |              |                    |                         |              | Withdraw Bid      |       |  |
|                 | Associa                            |                     |                                              | , Billing Pat                                       | h ,          |                    |                         | ē            | Print As Report   |       |  |
|                 | Loc Group Location M               | lame                | Dir Flow                                     | ▼ P/S                                               | Cap Type Loc | Bid Qty-Loo        | Bid Min Qty-Loc         | Area/Miles G | i/T               |       |  |
|                 | 12059 GARFIEL                      | D - ENABLE OKLAHOMA | RECEIPT                                      | Primary                                             | Primary      | 11                 | 0 110                   | -150.46 T    | ransmission       |       |  |
| Jul Contraction |                                    | 15                  |                                              | '06' '90'                                           |              |                    |                         |              |                   |       |  |
|                 | Bids                               |                     |                                              | 7                                                   |              |                    |                         |              |                   | 0     |  |
|                 |                                    |                     |                                              |                                                     |              |                    |                         |              |                   |       |  |
|                 | Bid Number Prearr Bid              | Bid Condition       | Plater                                       | Bid ler Prop                                        | Bidder Name  | Bidder Rel Term St | Bidder Rel Term End B   | Bid Qty-K    | Bid Min Qty-K     |       |  |
|                 | 42583 No                           | POSTED              | 00000005                                     | 1:856                                               | Quantum Gas  | 11/01/2021         | 11/04/2021 1            | 110          | 110               | :     |  |
|                 | O 42582 Yes                        | POSTED              |                                              |                                                     |              | 11/01/2021         | 11/04/2021 1            | 110          | 110               | :     |  |
|                 |                                    |                     |                                              |                                                     |              |                    |                         |              |                   |       |  |
|                 | Locations                          |                     |                                              |                                                     |              |                    |                         |              | <u>ہ</u> ا        | a ::  |  |
|                 | Max Offer Qty-K<br>110             |                     | Min Offer Qty-<br>110                        | /                                                   |              |                    |                         |              | VIEW STATIC D     | ATA   |  |
|                 | Associa<br>Loc Group Location Name |                     |                                              |                                                     |              | Bid Qty-Loc *      | Bid Min Qty-Loc Area    | /Miles G/T   |                   |       |  |
|                 | 12059 GARFIELD - EN                | Bid successfully    | y posted.Please che<br>d Period End Date) fr | posted.Please check the AWARDS screen after 10AM on |              |                    | 110 -150                | 0.46 Transn  | nission           |       |  |
| ,               | KP&LK KP&L KANSAS                  | 10/03/2021 (Bi      | Periou Enu Date) for final status.           |                                                     |              | 110                | 110 104                 | .0 Transn    | nission           |       |  |
| < C             | ✓ Successfully posted Bid 42583.   |                     |                                              |                                                     |              |                    |                         |              |                   |       |  |
| <u> </u>        |                                    |                     |                                              |                                                     |              |                    | V1.21.0                 |              |                   |       |  |

- 6. With the bid in a **Bid Condition** of **Withdrawn**, as a non-Prearranged Bidder, **make your changes**, **save**, and select **Post Bid** from the vertical ellipsis.
- 7. The **Bid Condition** returns to the status of **Posted**, and you will receive a **Notification** confirming the **Bid** was successfully posted. The **Notification** also reminds you to check the **Awards section**.